# **Drucken**

- Windows
  - Problembehandlung
- MacOS • Linux
  - ° ZFB & HdS
    - Nili
- Um zu Drucken musst du mit dem stuvus-WLAN oder LAN verbunden sein.
- Eduroam funktioniert nicht.
- Es gibt folgende Drucker:
  - o printer-hds01 (im Druckerraum im 4. Stock, Raum 4.014 mit dem Aufzug hochfahren, dann nach rechts und in dem Gang nach links, der letzte Raum)
     printer-zfb01 (im Konferenzraum)

  - printer-nili01 (im Nili unten, unten reingehen und nach links, dort links in der Ecke auf dem Schreibtisch)
  - ° ggf. ist eine Anmeldung mit Nutzeraccount notwendig. Falls ein Account benötigt wird, meldet euch bitte unter support@stuvus.unistuttgart.de

## Windows

- Mit stuvus Netz verbinden
- Systemsteuerung
- Geräte und Drucker anzeigen

| Settings                  |                               |  |
|---------------------------|-------------------------------|--|
| ல் Home                   | Printers & scanners           |  |
| Find a setting            | Add printers & scanners       |  |
| Devices                   | + Add a printer or scanner    |  |
| Bluetooth & other devices |                               |  |
| Printers & scanners       | Printers & scanners           |  |
| () Mouse                  | Fax                           |  |
| Touchpad                  | Foxit Reader PDF Printer      |  |
| Typing                    | Microsoft Print to PDF        |  |
| Pen & Windows Ink         |                               |  |
| AutoPlay                  | Microsoft XPS Document Writer |  |
| t USB                     | OneNote                       |  |
|                           |                               |  |

Drucker hinzufügen

| ひ <sup>Refresh</sup>                          |  |
|-----------------------------------------------|--|
| Searching for printers and scanners           |  |
| The printer that I want isn't listed          |  |
| Der gewünschte Drucker ist nicht in der Liste |  |

| ○ My printer is a little older. Help me find it.                                            |        |
|---------------------------------------------------------------------------------------------|--------|
| ○ Select a shared printer by name                                                           |        |
|                                                                                             | Browse |
| Example: \\computername\printername or<br>http://computername/printers/printername/.printer |        |
| Add a printer using a TCP/IP address or hostname                                            |        |
| ○ Add a Bluetooth, wireless or network discoverable printer                                 |        |
| ○ Add a local printer or network printer with manual settings                               |        |
|                                                                                             |        |

- Drucker unter Verwendung einer TCP/IP-Adresse oder eines Hostnamens hinzufügen (Add a printer using TCP/Ip address or hostname auswählen
- Dort dann entweder printer-hds01.int.stuvus.uni-stuttgart.de oder printer-zfb01.int.stuvus.uni-stuttgart.de eintragen.

| ÷ | 🖶 Add Printer               |                                           | ×  |
|---|-----------------------------|-------------------------------------------|----|
|   | Type a printer hostnam      | e or IP address                           |    |
|   | Device type:                | Autodetect                                | e. |
|   | Hostname or IP address:     | printer-zfb01.int.stuvus.uni-stuttgart.de |    |
|   | Port name:                  | printer-zfb01.int.stuvus.uni-stuttgart.de |    |
|   | Query the printer and autor | natically select the driver to use        |    |
|   |                             |                                           |    |
|   |                             |                                           |    |

- Dann Treiber installieren:
  - ° Aus Liste auswählen: KONICA MINOLTA PS Color Laser Class Driver
  - KONICA MINOLTA PS Color Laser Class Driver2 scheint nicht zu funktionieren
     Falls Treiber nicht vorhanden: Knopf "Windows Update" drücken
     Falls Treiber nicht vorhanden, diesen herunterladen:

| • | Drucl | Richtige W<br>Printer Driv<br>Neuste Ve<br>ZIP herunt<br>Beim Wind<br>E<br>Aus Liste c<br>ker wie gewünscht bene                                                                                                    | indows Version auswählen<br>rer (nicht universal)<br>rsion mit PCL6 Emulation<br>erladen und entzippen<br>ows Drucker Dialog auf Datenträger drücken<br>nztippten Order auswählen<br>len Drucker KONICA MINOLTA C658SeriesPCL auswählen<br>nnen |  |
|---|-------|----------------------------------------------------------------------------------------------------|----------------------------------------------------------------------------------------------------|--|
|   | ←     | Add Printer                                                                                                    |                                                                                                    |  |
|   |       | Type a printer n                                                                                                    | ame                                                                                                    |  |
|   |       | Printer name:                                                                                                    | PrinterZFB                                                                                                    |  |
|   |       | This printer will be in                                                                                                    | stalled with the KONICA MINOLTA PS Color Laser Class Driver driver.                                                                                                    |  |
| • | Dann  | noch auf Do not share                                                                                                    | this printer umstellen und fertig                                                                                                    |  |
|   | Ļ     | 🖶 Add Printer                                                                                                    |                                                                                                    |  |
|   |       | Printer Sharing                                                                                                    |                                                                                                    |  |
|   |       | If you want to share t<br>name or type a new o                                                                                                    | his printer, you must provide a share name. You can use the suggested one. The share name will be visible to other network users.                                                                                                    |  |
|   |       | Do not share this provide the state of the state of th | printer                                                                                                    |  |
|   |       | O Share this printer s                                                                                                    | to that others on your network can find and use it                                                                                                    |  |

#### Problembehandlung

- Sollte beim Drucken kein Fehler angezeigt werden aber der Drucker einfach nichts drucken könnte ein Authentifizierungsfehler vorliegen
   O Um zu überprüfen ob es sich um einen Authentifizierungsfehler handelt beflogt man folgende Anleitung
  - Am Drucker (vor Ort an dem Bildschirm) einloggen
  - Auftragsliste Protokoll

Download-Center,

Suche über Produktnamen "bizhub C558"

.

- Dort sollte ein esntrpechender Druckauftrag auftauchen
- Mehr Infos
- Dort sollte etwas mit Authentifizierungsfehler stehen
   Um das Problem zu beheben muss man in Windows den korrekten Nutzer einstellen

  - Systemsteuerung
     Geräte und Drucker anzeigen
     Den entsprechenden Drucker auswählen
     Druckereinstellungen

  - Basis (Tab)

Authentifizerung / Volumenverfolgung 🖶 Druckeinstellungen für Drucker HDS

| l (210 | 0x297 mm  | 1)         |       |         | Favoriteneinstellung Ohne Titel     | ✓ Hinzufüg Bearb               |
|--------|-----------|------------|-------|---------|-------------------------------------|--------------------------------|
| 1 (210 | 0x297 mm  | ı)<br>     |       |         | Originalausrichtung                 | Ausgabe-Modus                  |
|        |           |            |       |         | Originalformat                      | Benutzereinstellung            |
|        |           |            | ,     |         | Papierformat     Wie Originalformat | Kopien                         |
| ]      |           | <u>-</u>   |       | x1      | Zoom [25400%]                       | 1 ▲ [19999]                    |
|        |           | <u>a</u> } | 3.8   | Sa.     | Papiermagazin                       | A Versatz                      |
|        | P         | 8          |       |         | Papiertyp<br>Normalpapier ✓         | Papiereinst, für jedes Magazin |
| Dru    | uckeranze | ige        | Druck | erinfos |                                     | Standard                       |

×

Dort den richtigen Zielbenutzer konfigurieren (Benutzername: stuvus, Kennwort: der Pin den man auch verwendet um sich am . Drucker vor Ort anzumelden)

 $\times$ 

| Authentifizierung/Volumenverfolgung (E.K.C) |  |
|---------------------------------------------|--|
|                                             |  |

| Authentifizierung                | Volumenverfolgung (E.K.C)          |
|----------------------------------|------------------------------------|
| O Öffentlicher Benutzer          | Abteilungsname                     |
| <ul> <li>Zielbenutzer</li> </ul> |                                    |
| Benutzername                     | Kennwort                           |
| stuvus                           |                                    |
| Kennwort                         |                                    |
| ••••                             |                                    |
| Servereinstellungen              |                                    |
|                                  | Überprüfen                         |
| Single Sign-on (Einmalanmeldur   | ng) für Druckfunktionen aktivieren |
| Bitte [Benutzernamen] und [I     | Kennwort] eingeben.                |
|                                  | ~                                  |
|                                  |                                    |

### MacOS

Diese Anleitung ist für macOS Sonoma (14.0). Bei nachfolgenden Versionen kann die Anleitung leicht abweichen, hier am besten einfach das machen was der Anleitung semantisch am nächsten kommt.

- mit stuvus Netz verbinden (entweder direkt WLAN oder VPN)
- Einstellungen öffnen
  Den Tab "Drucker & Scanner" öffnen

• Knopf "Drucker, Scanner oder Fax hinzufügen ..." anklicken

| • • •                                                                                                    | < > Drucker & Scanner |                                        |
|----------------------------------------------------------------------------------------------------|-----------------------|----------------------------------------|
| Q Suchen                                                                                                    | Standarddrucker       | Zuletzt verwendeter Drucker 💲          |
| Rontrollzentrum                                                                                                    | Standard-Papierformat | DIN A4 🗘                               |
| 🕒 Siri & Spotlight                                                                                                    |                       |                                        |
| 🖐 Datenschutz & Sicherheit                                                                                                    | Drucker               |                                        |
| 🗖 Schreibtisch & Dock                                                                                                    | hds<br>Inaktiv        |                                        |
| 🧱 Displays                                                                                                    |                       |                                        |
| Hintergrundbild                                                                                                    |                       |                                        |
| Bildschirmschoner                                                                                                    |                       |                                        |
|                                                                                                    | 750                   |                                        |
| Sperrbildschirm     Touch ID & Passwort                                                                                                   | Inaktiv               |                                        |
| Benutzer:innen & Gruppen                                                                                                    |                       |                                        |
| Pasau/őrter                                                                                                    | Faxgeräte             |                                        |
|                                                                                                    |                       |                                        |
| Game Center                                                                                                    |                       |                                        |
| 💳 Wallet & Apple Pay                                                                                                    | L                     | Drucker, Scanner oder Fax hinzufugen ? |
| Tastatur                                                                                                    |                       |                                        |
| 💽 Trackpad                                                                                                    |                       |                                        |
| Drucker & Scanner                                                                                                    |                       |                                        |
| 🔮 Java                                                                                                    |                       |                                        |
| macFUSE                                                                                                    |                       |                                        |
| Auf dam Claburg above duritation                                                                                                    |                       |                                        |
| Auf den Globus oben drucken                                                                                                    |                       | ,                                      |
|                                                                                                    | Drucker hinzufügen    |                                        |
|                                                                                                    | Drucker hinzufügen    |                                        |
|                                                                                                    | Drucker hinzufügen    |                                        |
|                                                                                                    | Drucker hinzufügen    |                                        |
|                                                                                                    | Drucker hinzufügen    |                                        |
| Q Buchen<br>Name                                                                                                    | Drucker hinzufügen    |                                        |
| Q Buchen       Name       Canon G500 series-2                                                                                             | Drucker hinzufügen    | Dur                                    |
| Q     Buchen       Name       Canon G500 series-2                                                                                         | Drucker hinzufügen    | bur                                    |
| All den Globus oben drucken<br>Q Suchen<br>Name<br>Canon G500 series-2                                                                    | Drucker hinzufügen    | Dur                                    |
| Q Buchen       Name       Canon G500 series-2                                                                                             | Drucker hinzufügen    | bur                                    |
| Adi den Globus oben drucken<br>Q Suchen<br>Name<br>Canon G500 series-2                                                                    | Drucker hinzufügen    | Dur                                    |
| All den Globus oben drucken<br>Q Suchen<br>Name<br>Canon G500 series-2                                                                    | Drucker hinzufügen    | Dur                                    |
| All den Globus oben drucken<br>Q Suchen<br>Name<br>Canon G500 series-2                                                                    | Drucker hinzufügen    | pur                                    |
| All den Globus oben drucken<br>Q Suchen<br>Name<br>Canon G500 series-2                                                                    | Drucker hinzufügen    | Dur                                    |
| Q Buchen         Name         Canon G500 series-2         Name:                                                                           | Drucker hinzufügen    | our                                    |
| Adi den Globus oben drucken<br>Q Suchen<br>Name<br>Canon G500 series-2<br>Name:<br>Standort:                                              | Drucker hinzufügen    |                                        |
| Q Suchen         Name         Canon G500 series-2         Name:         Standort:         Verwenden:                                      | Drucker hinzufügen    | Dur                                    |
| Q Buchen         Name         Canon G500 series-2         Name:         Standort:         Verwenden:                                      | Drucker hinzufügen    | Dur                                    |
| All den Globus oben drucken          Q Suchen         Name         Canon G500 series-2         Name:         Standort:         Verwenden: | Drucker hinzufügen    | Dur                                    |

- Im Textfeld Adresse entweder "printer-zfb01.int.stuvus.uni-stuttgart.de" oder "printer-hds01.int.stuvus.uni-stuttgart.de" einfügen.
  In der Auswahl Protokoll "Internet Printing Protocol IPP" auswählen
  Unter Name kann dem Drucker ein Namen gegeben werden (z.B. HdS)
  In der Auswahl Verwenden "Allgemeiner PostScript-Drucker" auswählen

| Auf "Hinzufügen" dri | icken                                                                                                    |
|----------------------|----------------------------------------------------------------------------------------------------|
|                      | Drucker hinzufügen                                                                                                    |
|                      |                                                                                                    |
|                      |                                                                                                    |
| Adresse:             | printer-hds01.int.stuvus.uni-stuttgart.de                                                                                    |
|                      | Hostname oder Adresse gültig und vollständig.                                                                                |
| Protokoll:           | Internet Printing Protocol - IPP                                                                                             |
| Warteliste:          |                                                                                                    |
|                      |                                                                                                    |
|                      |                                                                                                    |
|                      |                                                                                                    |
|                      |                                                                                                    |
|                      |                                                                                                    |
| Name:                | HdS                                                                                                    |
| Standort:            | HdS                                                                                                    |
| Verwenden:           | Allaemeiner PostScript-Drucker                                                                                               |
|                      | Die ausgewählte Druckersoftware stammt nicht vom Hersteller.<br>Möglicherweise sind nicht alle Druckerfunktionen verwendbar. |
| ?                    | Hinzufügen                                                                                                    |
|                      |                                                                                                    |

## Linux

### ZFB & HdS

Cups öffnen im Browser http://127.0.0.1:631/admin
Add Printer und ipps auswählen

Add Printer und ipps aus

Local Printers: Discovered Network Printers: Other Network Printers: Internet Printing Protocol (ipp) LPD/LPR Host or Printer Backend Error Handler Internet Printing Protocol (ipps) AppSocket/HP JetDirect Internet Printing Protocol (http) Internet Printing Protocol (https) Windows Printer via SAMBA Dort socket://printer-zfb01.int.stuvus.uni-stuttgart.de:9100 oder socket://printer-hds01.int.stuvus.uni-stuttgart.de:9100 eintragen

```
Connection: socket://printer-zfb01.int.stuvus.uni-stuttgart.de:9100

Examples:

http://hostname:631/ipp/

http://hostname/31/ipp/port1

ipp://hostname/ipp/

ipp://hostname/ipp/port1

lpd://hostname/queue

socket://hostname
socket://hostname:9100

See "Network Printers" for the correct URI to use with your printer.
```

Continue

• Den Drucker so bennen wie man möchte

### **Add Printer**

•

| Name:                | PrinterZFB                                                                       |
|----------------------|----------------------------------------------------------------------------------|
|                      | (May contain any printable characters except "/", "#", and space)                |
| Description:         | Drucker im ZFB                                                                   |
|                      | (Human-readable description such as "HP LaserJet with Duplexer")                 |
| Location:            | ZFB                                                                              |
|                      | (Human-readable location such as "Lab 1")                                        |
| Connection:          | socket://printer-zfb01.int.stuvus.uni-stuttgart.de:9100                          |
| Sharing:             | Share This Printer                                                               |
|                      | Continue                                                                         |
|                      |                                                                                  |
| Auf Browse klicken   | und die Treiber Datei KOC554GX.ppd runter laden und auswählen.                   |
| Nam                  | e: PrinterZFB                                                                    |
| Description          | n: Drucker im ZFB                                                                |
| Locatio              | n: ZFB                                                                           |
| Connection           | n: socket://printer-zfb01.int.stuvus.uni-stuttgart.de:9100                       |
| Sharin               | g: Do Not Share This Printer                                                     |
| Mak                  | e: Dymo<br>Epson<br>Generic<br>HP<br>Index<br>Intellitech<br>Oki<br>Raw<br>Zebra |
|                      | Continue                                                                         |
| Or Provide a PPD Fil | e: Browse KOC554GX.ppd                                                           |
|                      | Add Printer                                                                      |
|                      |                                                                                  |

• Dann noch die Einstellungen wie im Bild angeben und fertig (Die Settings sind nicht komplett richtig da ich gerade nicht weiß was wo installiert ist)

| Options I                        | Installed     |
|----------------------------------|---------------|
| Papiermagazine(Großraummagazin): | Kein 🗸        |
| Finisher:                        | Kein 🗸        |
| Zuschießeinheit:                 | Kein 🗸        |
| Loch- / Z-Falzeinheit:           | Kein 🗸        |
| Sattelstich-Einheit:             | Kein 🗸        |
| Festplatte:                      | Installiert 🗸 |
| Model:                           | C554/C554e 🗸  |
| Set Defaul                       | t Options     |

#### Nili

- Cups öffnen im Browser http://127.0.0.1:631/admin
  Add Printer und ipps auswählen

#### **Add Printer**

| Local Printers:              |                                                        |
|------------------------------|--------------------------------------------------------|
| Discovered Network Printers: |                                                        |
| Other Network Printers:      | <ul> <li>Internet Printing Protocol (ipp)</li> </ul>   |
|                              | LPD/LPR Host or Printer                                |
|                              | Backend Error Handler                                  |
|                              | Internet Printing Protocol (ipps)                      |
|                              | AppSocket/HP JetDirect                                 |
|                              | <ul> <li>Internet Printing Protocol (http)</li> </ul>  |
|                              | <ul> <li>Internet Printing Protocol (https)</li> </ul> |
|                              | Windows Printer via SAMBA                              |
|                              | Continue                                               |

 Dort socket://printer-nili01.int.stuvus.uni-stuttgart.de:9100 eintragen **Add Printer** 

Connection: socket://printer-nili01.int.stuvus.uni-stuttgart.de:9100

#### Examples:

http://hostname:631/ipp/ http://hostname:631/ipp/port1

ipp://hostname/ipp/
ipp://hostname/ipp/port1

lpd://hostname/queue

socket://hostname socket://hostname:9100

See "Network Printers" for the correct URI to use with your printer.

Continue

• Den Drucker so bennen wie man möchte

| Add Prin            | ter                                                                                                    |
|---------------------|----------------------------------------------------------------------------------------------------|
| Name:               | DrinterNili                                                                                                    |
|                     |                                                                                                    |
| Description         | (May contain any printable characters except 7, #, and space)                                                                               |
| Description:        | Drucker im Nili                                                                                                    |
|                     | (Human-readable description such as "HP LaserJet with Duplexer")                                                                            |
| Location:           | Nili                                                                                                    |
|                     | (Human-readable location such as "Lab 1")                                                                                                   |
| Connection:         | socket://printer-nili01.int.stuvus.uni-stuttgart.de:9100                                                                                    |
| Sharing:            | Share This Printer                                                                                                    |
| -                   | Continue                                                                                                    |
|                     | Continue                                                                                                    |
| Als Hersteller Gen  | eric auswählen und dann im nächsten Menü Generic PostScript Printer                                                                         |
| Nam                 | e: PrinterNili                                                                                                    |
| Descriptio          | n: Drucker Im Nill                                                                                                    |
| Locatio             | n: Nill                                                                                                    |
| Connectio           | n: socket://printer-nill01.int.stuvus.uni-stuttgart.de:9100                                                                                 |
| Or Provide a PPD Fi | Generic<br>HP<br>Index<br>Intellitech<br>Oki<br>Raw<br>Zebra<br>Continue<br>Ie: Browse No file selected.<br>Add Printer                     |
| Na                  | ne: PrinterNili                                                                                                    |
| Descripti           | on: Drucker im Nill                                                                                                    |
| Locati              | on: Nill                                                                                                    |
| Connecti            | on: socket://printer-nili01.int.stuvus.uni-stuttgart.de:9100                                                                                |
| Shan                | ke: Generic Select Another Make/Manufacturer                                                                                                |
| Ma                  | dele Generic Braille embosser 1.0 (en)                                                                                                    |
| WO                  | Generic IPP Everywhere Printer (en)<br>Generic PCL Laser Printer (en)<br>Generic Text-Only Printer (en)<br>Generic UBRL generator, 1.0 (en) |
| Or Provide a PPD F  | Browse No file selected.                                                                                                    |
|                     | Add Printer                                                                                                    |

• Dann noch den Papier Typ auf A4 umstellen und fertig

| General             |             |                   |   |   |
|---------------------|-------------|-------------------|---|---|
| N                   | ledia Size: | A4                | ~ |   |
| Med                 | ia Source:  | Printer Default 🗸 |   |   |
| 2-Side              | d Printing: | Off (1-Sided)     |   | ~ |
| Set Default Options |             |                   |   |   |